## Sådan logger du ud af "Find min iPad" samt iCloud på iPad (hvis den er slået til)

Det er nødvendigt at logge ud af en iPad på nedenstående måde inden den afleveres retur til skolen eller skal til reparation.

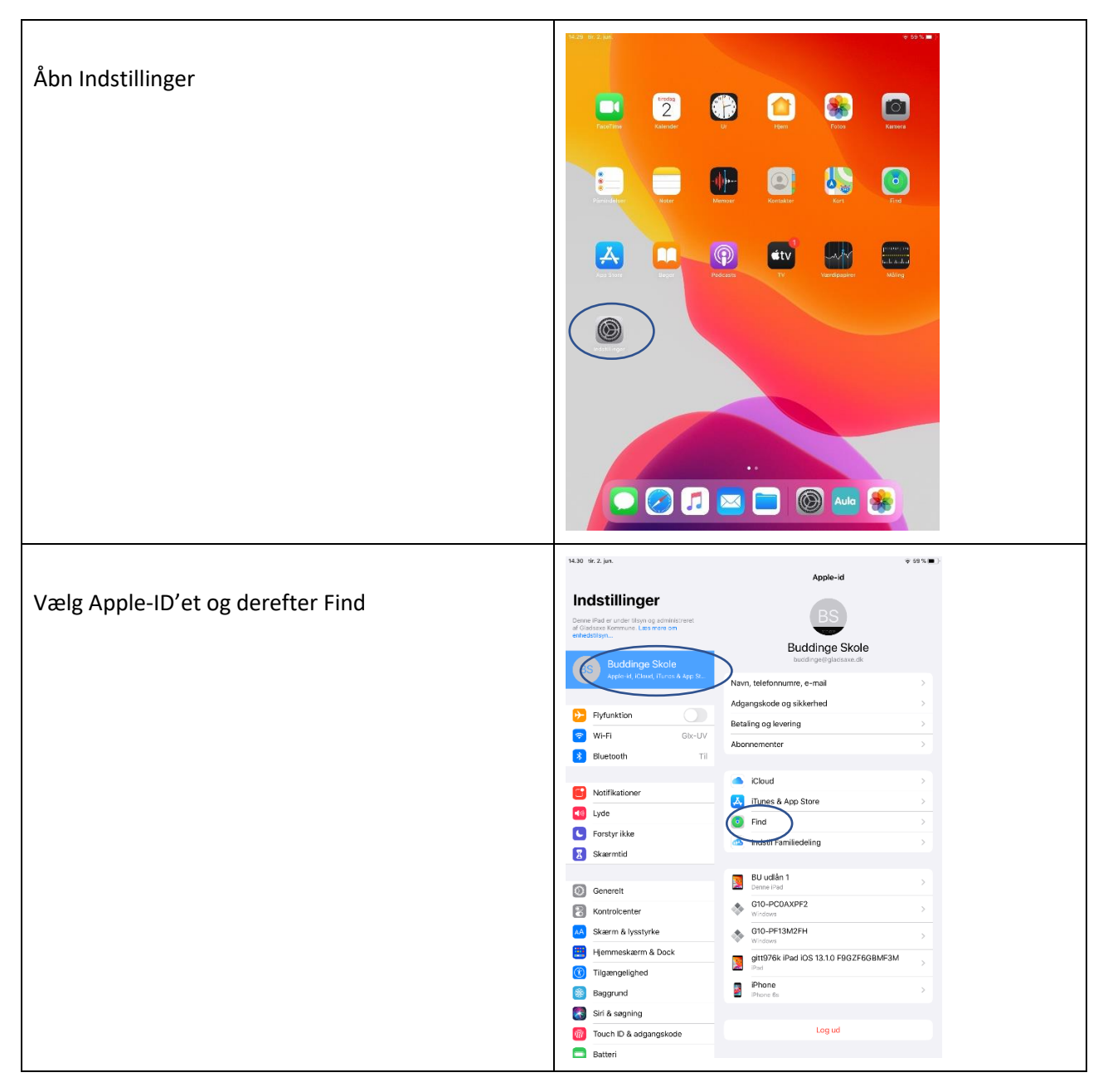

|                                                   | 14.30 tic.2.jur. ⊕ 59 % ● }<br>Apple-id Find                                                                                                    |
|---------------------------------------------------|----------------------------------------------------------------------------------------------------|
| Tryk på Find min iPad                             | Indstillinger Derse Porker under liken og admenseret dir Gedene menseret                                                                                                    |
|                                                   | entecativy Use din Pad ag under underskriftet ere<br>på fat ming<br>Bio Buddinge Skole Min lokalitet iPhone                                                                                                    |
|                                                   | Pepti H, Chord, Timer A Age St. Brug denne IPad som Min Iokalitet Dia India Idealitier                                                                                                    |
|                                                   | Flyfunktion     Def min rotautier     Miner     Min     |
|                                                   | Bluetoath Til Personer, der kan se din lokalitet, vises her.                                                                                                    |
|                                                   | Notifikationer     Jyde                                                                                                    |
|                                                   | Forstyr likke     Skærmtid                                                                                                    |
|                                                   | © Generalt                                                                                                    |
|                                                   | Kontroicenter     Skaerm & lyssityrke                                                                                                    |
|                                                   | Hjemmeskærn & Dock     Jilgangelighed                                                                                                    |
|                                                   | Baggrund           Irit & segning                                                                                                    |
|                                                   | <ul> <li>Touch ID &amp; adgangskode</li> <li>Batteri</li> </ul>                                                                                                    |
|                                                   | 1430 th 2 μm. + 69%.■ )                                                                                                    |
| Slå Find min iPad fra                             | CFind Find min IPad                                                                                                    |
|                                                   | Deres Bor er under Higking gelachnisteren<br>ef Goldsein Germanne Las errer en<br>erhestitityz<br>erhestitityz<br>erhestitityz<br>erhestitityz                                                                                                    |
|                                                   | BS Buddinge Skole<br>Arear -st. cloud, humes 8. App st.: Slå offline sagning til<br>Med Find offline ind dime arbeid finder, unbere finder, unbere finder i Albeit er aktive                                                                                                    |
|                                                   | It an Vo-P- eller mobilitotracese.       Pipfunktion       Send sidste lokalitet                                                                                                    |
|                                                   | Wi-Fi Clb-UV Bend antomatika Concerninger at danse iffad 10 Apple, når<br>Budetooth Til                                                                                                    |
|                                                   | Notificationer                                                                                                    |
|                                                   | Construint      Forstyr ikke                                                                                                    |
|                                                   | Skarmtd                                                                                                    |
|                                                   | Contraction Contraction Contr |
|                                                   | automini a yasayna     Heimmeskeem & Dock                                                                                                    |
|                                                   | Baggrund                                                                                                    |
|                                                   | Cal Siri & segning                                                                                                    |
|                                                   | La Estren                                                                                                    |
| Skriv adgangskodon (det nassword du bruger til at | Indet Annuler Så fra                                                                                                    |
| hente apps på AppStore) og vælg Slå fra           | Inter Data<br>af Grouper and a<br>anhead taya                                                                                                    |
|                                                   | Adgangskode til Apple-id<br>Striv Apple-id-adgangskoden til "huddinge@gladsase.dk" for at slå<br>End min Bef fo                                                                                                    |
|                                                   | Adgangskade                                                                                                    |
|                                                   | WH-F     Glenni adgergateste?     Blue                                                                                                    |
|                                                   | S Noti                                                                                                    |
|                                                   | C Lude<br>C Fors                                                                                                    |
|                                                   | Sica                                                                                                    |
|                                                   | Gen     Kont                                                                                                    |
|                                                   | 🔝 Skæ<br>🗃 Hjan                                                                                                    |
|                                                   | <ul> <li>Tig:</li> <li>Baggund</li> </ul>                                                                                                    |
|                                                   | Siri & segning     Jouch ID & adgangskode                                                                                                    |
|                                                   | Batteri                                                                                                    |

|                                                     | 1430 tir 2 inn 😤 59% 🖬 🗋                                                                                                    |
|-----------------------------------------------------|----------------------------------------------------------------------------------------------------|
|                                                     | Find Find min iPad                                                                                                    |
| Find min iPad er nu slået fra                       | Indstillinger                                                                                                    |
|                                                     | Danna IRad ar under tilsun on administraret Find min iPad                                                                                                    |
|                                                     | af Gladase Kommune. Læs mere om<br>enhedstisyn Find, lås eller slet din iPad og understattet tilbeher. Din vert kon lås<br>elates og genettiseres urige din statsporkede om Glad de iBad og |
|                                                     | arettes og genaktveres uden om abgangskole. Om Find min hed og<br>anonymitet                                                                                                    |
|                                                     | BS Buddinge Skole                                                                                                    |
|                                                     |                                                                                                    |
|                                                     | Elvfunktion                                                                                                    |
|                                                     |                                                                                                    |
|                                                     |                                                                                                    |
|                                                     |                                                                                                    |
|                                                     | Notifikationer                                                                                                    |
|                                                     | Vyde                                                                                                    |
|                                                     | G Forstvr ikke                                                                                                    |
|                                                     | Starmid                                                                                                    |
|                                                     |                                                                                                    |
|                                                     | G Generelt                                                                                                    |
|                                                     | R Kontrolcenter                                                                                                    |
|                                                     | AA Skærm & lysstyrke                                                                                                    |
|                                                     | Hiermeskærn & Dock                                                                                                    |
|                                                     |                                                                                                    |
|                                                     |                                                                                                    |
|                                                     |                                                                                                    |
|                                                     |                                                                                                    |
|                                                     |                                                                                                    |
|                                                     | Batteri                                                                                                    |
|                                                     | 14.31 tir.2. jur. ♥ 59%.■                                                                                                    |
|                                                     | Apple-id                                                                                                    |
| Log derefter helt ud af iCloud                      | Indstillinger                                                                                                    |
|                                                     | Denne iPad er under tilsyn og administraret<br>af Gadsaue Kommune: Leis mete om<br>enhederlingsn.                                                                                           |
| Valg iCloud kontoon og scroll holt nod i bøiro sido | Buddinge Skole                                                                                                    |
|                                                     | BS Buddinge Skole                                                                                                    |
| og vælg Log ud                                      | Adgangskode og sikkerhed                                                                                                    |
|                                                     | Flyfunktion Betaling og levering >                                                                                                    |
|                                                     | WI-FI     Glx-UV       Abonnementer     >                                                                                                    |
|                                                     | Bluetoon III                                                                                                    |
|                                                     | Notifikationer                                                                                                    |
|                                                     | C Lyde Find S Find                                                                                                    |
|                                                     | Forstyr ikke                                                                                                    |
|                                                     | 8 Skærmtid                                                                                                    |
|                                                     | Genereit     BU udlän 1     Dense Pad                                                                                                    |
|                                                     | Tontrolcenter                                                                                                    |
|                                                     | A Skærm & lysstyrke Skærm & G10-PF13M2FH                                                                                                    |
|                                                     | Hjemmeskærm & Dock gitt976k iPad IOS 13.10 F9GZF6GBMF3M                                                                                                    |
|                                                     | Ilgængelighed     Ill     2                                                                                                    |
|                                                     | Baggrund Private >                                                                                                    |
|                                                     | Siri & segning                                                                                                    |
|                                                     | touch ib & adgangskode                                                                                                    |

|                                                         | 14,31 tir. 2. jun.                                                                                | ÷ se x ■ )<br>Apple-id                                                                                                    |
|---------------------------------------------------------|---------------------------------------------------------------------------------------------------|----------------------------------------------------------------------------------------------------|
| Vælg Log ud                                             | Indstillinger                                                                                     | RS                                                                                                    |
|                                                         | Denne iPad er under tilsyn og administreret<br>af Gradsave Kommune. Læs mere om<br>enhedstilsyn   | Buddinge Skole                                                                                                    |
|                                                         | BS Buddhass Divide                                                                                | buildinge@epiled.sugade                                                                                                    |
|                                                         | Behold er                                                                                         | n kopi af dine data på<br>denne iPad?                                                                                            |
|                                                         | WI-Fi     Bluetooth Data, som fjernes fr                                                          | a denne iPad, vil fortsat være tilgængelige                                                                                      |
|                                                         | Notifikatio                                                                                       | i Cloud.                                                                                                    |
|                                                         | EEHOLD EN KOPLAF:<br>Lyde Kontakter                                                               |                                                                                                    |
|                                                         | Forstyr ikk     Nøglering     Skærmtid                                                            |                                                                                                    |
|                                                         | Pad. De carindelije, komplet<br>Mie dekamenter og data,                                           | Lis vestioner of stadig vane lagrangelige på undre anveste.                                                                      |
|                                                         | Kontrolcer     Kontrolcer     KA     Skærm &                                                      | senne IPAL (d. 11) K der lappen SL-sthad for at tjerne dire<br>data.                                                             |
|                                                         | Hjemmeskærm & Dock                                                                                | gitt976k iPad iOS 13.1.0 F9GZF6GBMF3M                                                                                            |
|                                                         | Baggrund                                                                                          | Phone >                                                                                                    |
|                                                         | Siri & søgning Touch ID & adgangskode                                                             | Logud                                                                                                    |
|                                                         | Batteri                                                                                           |                                                                                                    |
|                                                         | 14.31 tir. 2. jun.                                                                                | ÷ se x ■ :<br>Apple-id                                                                                                    |
| Bekræft Log ud                                          | Indstillinger                                                                                     | BS                                                                                                    |
|                                                         | af Oledsaxe Kommune: Les mere om<br>enhedstilsyn                                                  | Buddinge Skole                                                                                                    |
|                                                         | BS Budd Annuller                                                                                  | Logud                                                                                                    |
|                                                         | Elyfunktio Behold el                                                                              | n kopi af din <del>e data pa</del><br>denne iPad?                                                                                |
|                                                         | WI-Fi<br>Bluetooth Data, som fjernes fr                                                           | a denne iPad, vil fortsat være tilgængelige<br>i Kloud.                                                                          |
|                                                         | Notifikatic                                                                                       | Er du sikker?                                                                                                    |
|                                                         | Uyde Kontakter                                                                                    | Icloud-eas fa come Pad.                                                                                                    |
|                                                         | Skærmtid<br>Patos og vissoer, der ar bl<br>Patos og vissoer, der ar bl                            | nver optimizers for ut approx plads, dowr fyrmer for down on<br>the resolution of station user alteranceless på andre entrefact, |
|                                                         | Generelt Alle dokumenter og døta,<br>Dine sundhedsdata blirer på                                  | der in tager (Claus Hone).                                                                                                    |
|                                                         | MA Skærm &                                                                                        |                                                                                                    |
|                                                         | Tilgængelighed                                                                                    | gitt976k iPad IOS 13.1.0 F9GZF6G8MF3M                                                                                            |
|                                                         | <ul> <li>Baggrund</li> <li>Siri &amp; søgning</li> </ul>                                          | Phone Ss                                                                                                    |
|                                                         | Touch ID & adgangskode                                                                            | Logud                                                                                                    |
|                                                         | 14,31 tir. 2. jun.                                                                                | 후 69% 🔳 )                                                                                                    |
| Indstillingerne skal nu se således ud – altså narat til | Indstillinger                                                                                     | Generelt                                                                                                    |
| at kunne logge ind – og iPad'en kan afleveres.          | Denne iPad er under tilsyn og administreret<br>af Gladsaxe Kommune. I ats mere om<br>enhedstilsyn | Om ><br>Softwareopdatering >                                                                                                    |
|                                                         | Log ind på din iPad<br>Indstil iCloud og App Store m.m.                                           | AirDrop >                                                                                                    |
|                                                         | Flyfunktion                                                                                       | AirPlay & Handoff >                                                                                                    |
|                                                         | Wi-Fi Gk-UV                                                                                       | iPed lagringsplads                                                                                                    |
|                                                         |                                                                                                   |                                                                                                    |
|                                                         | Lyde                                                                                              | Tastatur >                                                                                                    |
|                                                         | Forstyr ikke                                                                                      | Skrifter ><br>Sprog & område >                                                                                                   |
|                                                         | Generelt                                                                                          | Ordbog >                                                                                                    |
|                                                         | Kontrolcenter                                                                                     | VPN likke tilskuttet ><br>Administration af enhed Device Manager >                                                               |
|                                                         | Hjemmeskærm & Dock                                                                                | Juridisk ng regulativer                                                                                                    |
|                                                         | 🕔 Tilgængelighed<br>🛞 Baggrund                                                                    | Nutriti                                                                                                    |
|                                                         | Siri & søgning 1000 Touch ID & adgangskode                                                        | Luk ned                                                                                                    |
|                                                         | Eatteri                                                                                           |                                                                                                    |